## Auxílio Permanência 2023.2

#### Guia de Acesso

Para acessar o formulário é necessário estar logado. Para isso, basta acessar o nosso portal através do endereço <u>https://campusvirtual.fiocruz.br</u> e clicar em login no canto superior direito de nossa página inicial.

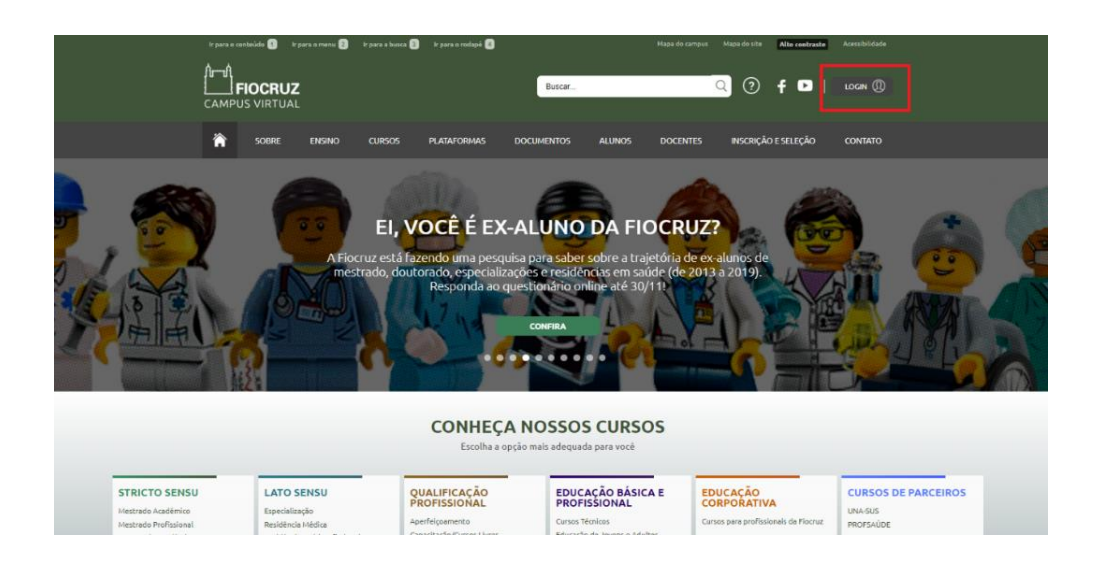

Escolha o provedor de autenticação e **Acesso Único Fiocruz** e faça o login

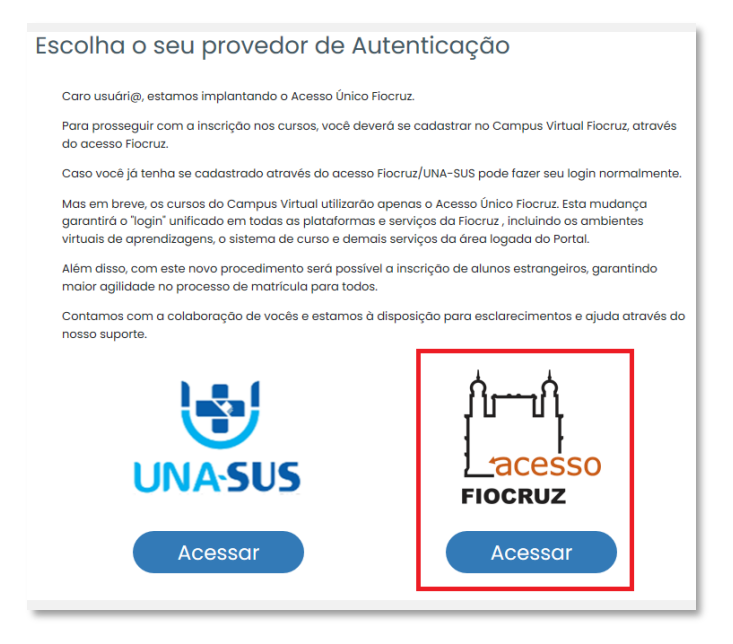

Caso não tenha cadastro, será necessário seguir os seguintes passos:

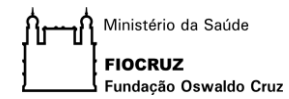

1) Clique em criar conta.

| E-mail :       |                   |          |           |  |
|----------------|-------------------|----------|-----------|--|
| Digite set     | e-mail            |          |           |  |
| Senha :        |                   |          |           |  |
| Digite su      | senha de 8 a 11 c | digitos. |           |  |
| <u>Esqueci</u> | Senha!            | 🗆 Lembi  | re de mim |  |
| $\subset$      | Crie sua Conta    |          | Entrar    |  |
|                | $\wedge$          | ου —     |           |  |
|                |                   | gov.br   |           |  |

2) Selecione a opção mais adequada.

| Cadastre-se agora!                                                                                                    |           |
|----------------------------------------------------------------------------------------------------|-----------|
| Antes de iniciar o seu cadastro, escolha uma das opções abaixo:                                                                                                    | *         |
| CPF é um documento emitido pela pela Receita Federal do Brasil e serve para identificar os contribuintes.<br>O número de inscrição no CPF é composto de onze dígitos decimais. |           |
| Brasileiro                                                                                                    | $\sum$    |
| Estrangeiro sem CPF                                                                                                    | $\sum$    |
| Estrangeiro com CPF                                                                                                    | $\supset$ |
|                                                                                                    |           |

 Preencha o formulário de acordo com a opção selecionada na tela anterior.

| Preencha os campos abaixo e você receberá um e-mail para continuar o cadastro                                                                                                    |                  |
|----------------------------------------------------------------------------------------------------|------------------|
| Brasileiro:                                                                                                    |                  |
| CPF:                                                                                                    |                  |
| Digite seu CPF                                                                                                    |                  |
| Nome:                                                                                                    |                  |
| Digite seu nome completo                                                                                                    |                  |
| E-mail:                                                                                                    |                  |
| Digite o seu e-mail                                                                                                    |                  |
| Dica para senha Forte<br>A senha deve possuir ao menos caracteres.<br>A senha deve possuir ao menos caracteres alfaruméricos maúsculas e minúsculas<br>A senha deve possuir ao menos caracteres numéricos e ao menos um caracter especial.<br>Por exemplo I: E. S. %. ^ 6. °, _ @, #, ~, ?.<br>Senha: | Confirmar Senha: |
|                                                                                                    |                  |

Ministério da Saúde

4) Depois de preenchido ative a sua conta através do código de verificação que será enviado ao seu e-mail.

| *                                                                                                    | Ative sua conta                                                                                                    |
|----------------------------------------------------------------------------------------------------|----------------------------------------------------------------------------------------------------|
| A N O S                                                                                              | Para ativar sua conta enviaremos um <b>código</b> para o<br>seu e-mail.<br>Verifique se o seu e-mail está correto e clique em<br>avançar. |
| PATRIMÔNIO<br>DA SOCIEDADE<br>BRASILEIRA                                                             | ⊠<br>E-mail:                                                                                                    |
| Este Login garante a identificação<br>de cada cidadão que acessa os<br>serviços digitais do governo. | Cancelar Avançar                                                                                                    |

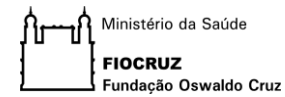

5) Verifique sua caixa de e-mail, insira o código que foi enviado e clique em autenticar.

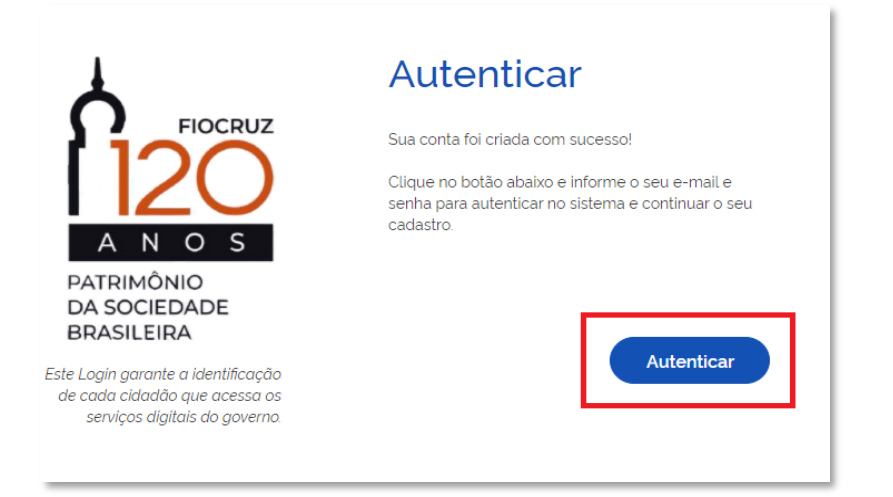

6) Insira e-mail e senha cadastrador e clique em entrar.

| tos.            |
|-----------------|
| 🗆 Lembre de mim |
| Entrar          |
|                 |
| )               |

Pronto! Seu cadastro foi realizado com sucesso!

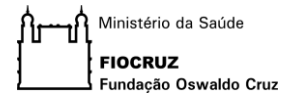

Uma vez efetuado o logon, acesse a sua área logada clicando na seta ao lado do seu nome:

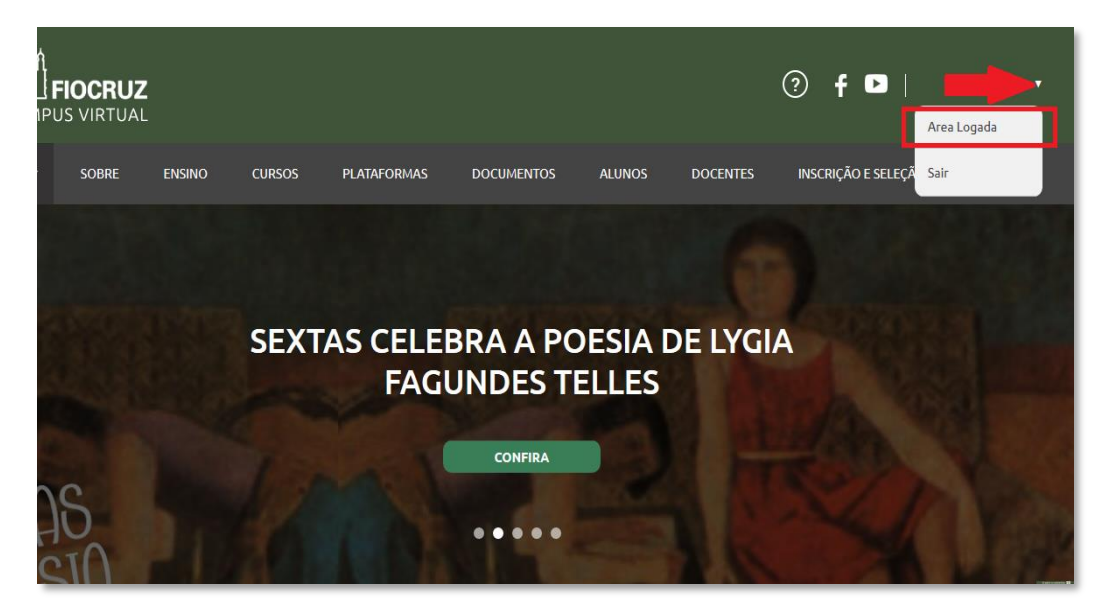

Acessando a área logada, procure a área de serviços ao aluno e selecione a opção **"Auxílio Permanência"**:

# BEM-VINDO A ÁREA LOGADA

No momento este espaço só está disponível para solicitação de cursos livres. El compartilhar. Será possível escolher temas de interesse para receber recomen

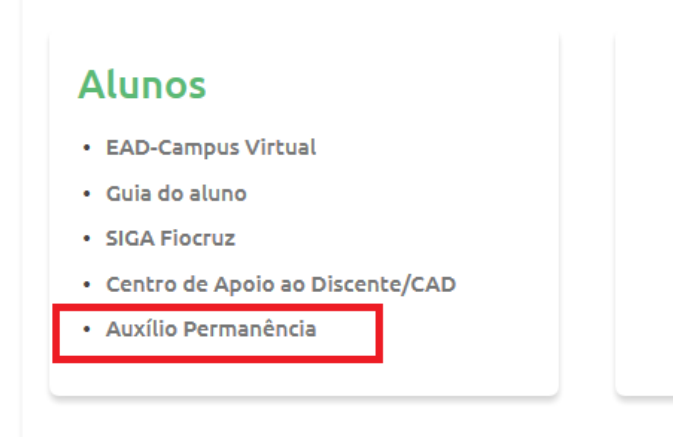

## Ao clicar, será direcionado ao <mark>Formulário de Inscrição Auxílio à</mark> <mark>Permanência do Estudante</mark>:

| EDITAL AUXÍLIO PERMANÊNCIA                                                                                                    |
|----------------------------------------------------------------------------------------------------|
|                                                                                                    |
| Nome *                                                                                                    |
| Eduardo Xavier da Silve Batista                                                                                                    |
|                                                                                                    |
| CPF •                                                                                                    |
|                                                                                                    |
| Data de Nascimento *                                                                                                    |
| Dia v Més v Ano v                                                                                                    |
|                                                                                                    |
| E-mail *                                                                                                    |
|                                                                                                    |
| Telefone celular *                                                                                                    |
|                                                                                                    |
|                                                                                                    |
| Matrízula Flocruz                                                                                                    |
| Mestrado Acadêmico - Em curso                                                                                                    |
|                                                                                                    |
| Unidade •                                                                                                    |
| Instituto de Comunicação e Informação Científica e Tecnologica em Saúde                                                                                                    |
| Programa •                                                                                                    |
| Saúde Coletiva                                                                                                    |
|                                                                                                    |
| Curso *                                                                                                    |
| Saúde Coletiva                                                                                                    |
|                                                                                                    |
| Data de Inicio do Curso * Data prevista para termino do Curso *                                                                                                    |
|                                                                                                    |
| Banco *                                                                                                    |
| - Selecione -                                                                                                    |
| Não Pode Ser Banco Eletrônico, Conta Conjunta Ou Cademeta De Poupança.                                                                                                    |
| anānria •                                                                                                    |
|                                                                                                    |
|                                                                                                    |
| Conta Corrente *                                                                                                    |
|                                                                                                    |
|                                                                                                    |
| Fatxas de renda ramillar per capita *                                                                                                    |
| Entende-se por renda familiar per capita mensal inferior ou igual a 2,0 (dois) salários-mínimos o valor resultante do somatório dos rendimentos dos familiares que residem na                     |
| mesma casa do estudante, divídido pela quantidade de residentes. Deve-se incluir nos valores a boisa recebida pelo estudante. Assinale o item que corresponde à sua renda<br>familiar agroximada: |
| Termo de responsabilidade - Anexo 1 •                                                                                                    |
| Procurar Nenhum arquiselecionado. Upload                                                                                                    |
| Arquivos devem ter menos que 5 MB.                                                                                                    |
| Termo de clância do PPG - Anexo 2 *                                                                                                    |
| Procurar Nenhum argulseledionado. Upload                                                                                                    |
| Preenchido e assinado pelo coordenador do PPG.<br>Arouhos devem bar menos que S MB.                                                                                                    |
| Tipos de arquivos permitidos: glif jog joeg pag pdf zip.                                                                                                    |
| Progurar Nenhum arquiseledonado.                                                                                                    |
| Argulyos devem tar menos que 5 MB.                                                                                                    |
| ripos de engenos permiseros gripogipos pro zap.<br>Certidão de nascimento de filhos                                                                                                    |
| Procurar Nenhum argulseledonado. Upload                                                                                                    |
| Certidão de nascimento de filhos menores de Sanos.                                                                                                    |
| Tipos de arquivas permitilados: glf jpg jpeg png pdf zip.                                                                                                    |
| Documento bancário *                                                                                                    |
| Presenter manual sectoristo. Upper                                                                                                    |
| Arguivos devem ter menos que 5 MB.                                                                                                    |
| Arquives devem termenos que 5 MB.<br>Tipos de arquives permitidos: glf [gg]peg png pdf zip.                                                                                                    |
| Argulvos devem tar menos que 5 MB.<br>Tipos de argulvos permitidos: glf [po] [peg png pdf zip.                                                                                                    |

Após o preenchimento, basta enviar a solicitação de bolsa.

Caso tenha alguma dificuldade ou seu cadastro apresente alguma inconsistência, entre em contato com suporte do Campus Virtual Fiocruz através do e-mail <u>suporte.campus@fiocruz.br</u>

Não conseguiu concluir seu cadastro no Acesso Único Fiocruz? Não se preocupe! Para solucionar problemas no cadastro da plataforma **Acesso Fiocruz** utilize os seguintes canais de atendimento:

### Atendimento ao usuário Fiocruz:

*Telefone: 21 3836-2123* 

Whatsapp: 21 97943-8777 (usuário interno) 21 96523-0064 (usuário externo)

E-mail: cstic@fiocruz.br